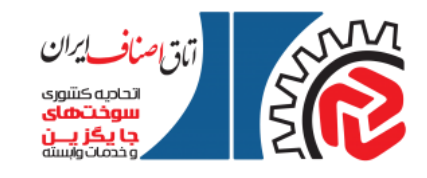

مراحل ثبت نام برای تبدیل خودرو بنزینی به گازسوز (CNG) :

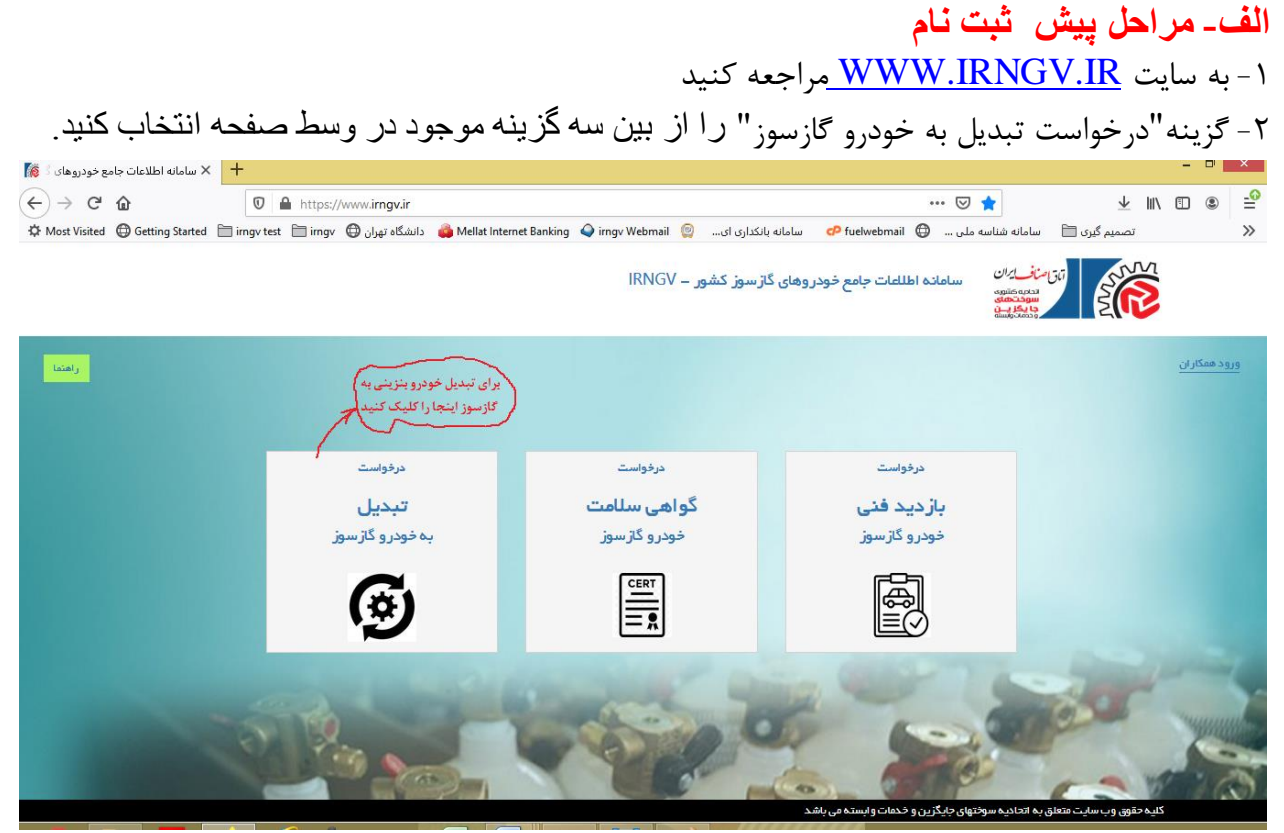

۲- در فرم ثبت نام در سامانه مشخصات شخص متقاضی (کد ملی، نام و نام خانوادگی، شماره موبایل و ...) و نهایتا رمز عبور مورد نظرتان را وارد کنید تا <mark>پیامک ثبت نام متقاضی در سامانه برای تلفن همراه</mark> شما ارسال

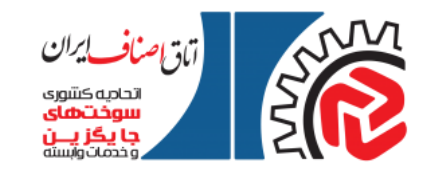

| X سامانه اطلاعات جامع خمريمهاي                                                                                                    | +                                                                                      |                                                  | ود.<br>• • •               |
|----------------------------------------------------------------------------------------------------|----------------------------------------------------------------------------------------|--------------------------------------------------|----------------------------|
| $\begin{array}{c} \leftarrow \rightarrow & \mathbb{C}^{*} & \\ &  & \\ &  & \\ & & \\ & & \\$ | ت الم الم العامي الم الم العامي الم الم العامي الم الم الم الم الم الم الم الم الم الم | •••• 🗵 🏠<br>سامانه شناسه ملی                     | : ۱۱۸ 🗈 🔹 :<br>تصمیم گری 🗎 |
|                                                                                                    | انه اطلاعات جامع خودروهای گاز سوز کشور – IRNGV                                         | المقاصاف إران<br>المحلية وتقليمه<br>ودهار والمله | <b>E</b>                   |
|                                                                                                    | ۵.                                                                                     | م در سامان                                       | ثبت نا                     |
|                                                                                                    |                                                                                        |                                                  | .کد ملی                    |
|                                                                                                    |                                                                                        |                                                  | بنام.                      |
|                                                                                                    |                                                                                        |                                                  | «نام خانوادگی              |
|                                                                                                    |                                                                                        |                                                  | «نام پذر                   |
|                                                                                                    | //                                                                                     |                                                  | -تاريخ تولد                |
|                                                                                                    |                                                                                        |                                                  |                            |
| 💿 🚞 🔼 🛛                                                                                                    | ۵ 🖉 🔨 🔀 🔛 📭 🖾 🎻 /////// 🗞 🖉                                                            | 🕀 🐼 🔤 👔 🖸                                        | 11:46 PM قا 🌒 🕩 آله، 📲     |

۳- در مرحله بعد، کد تاییدیه شماره موبایل برای تلفن همراهتان ارسال می شود که باید آن را در فرم مربوطه

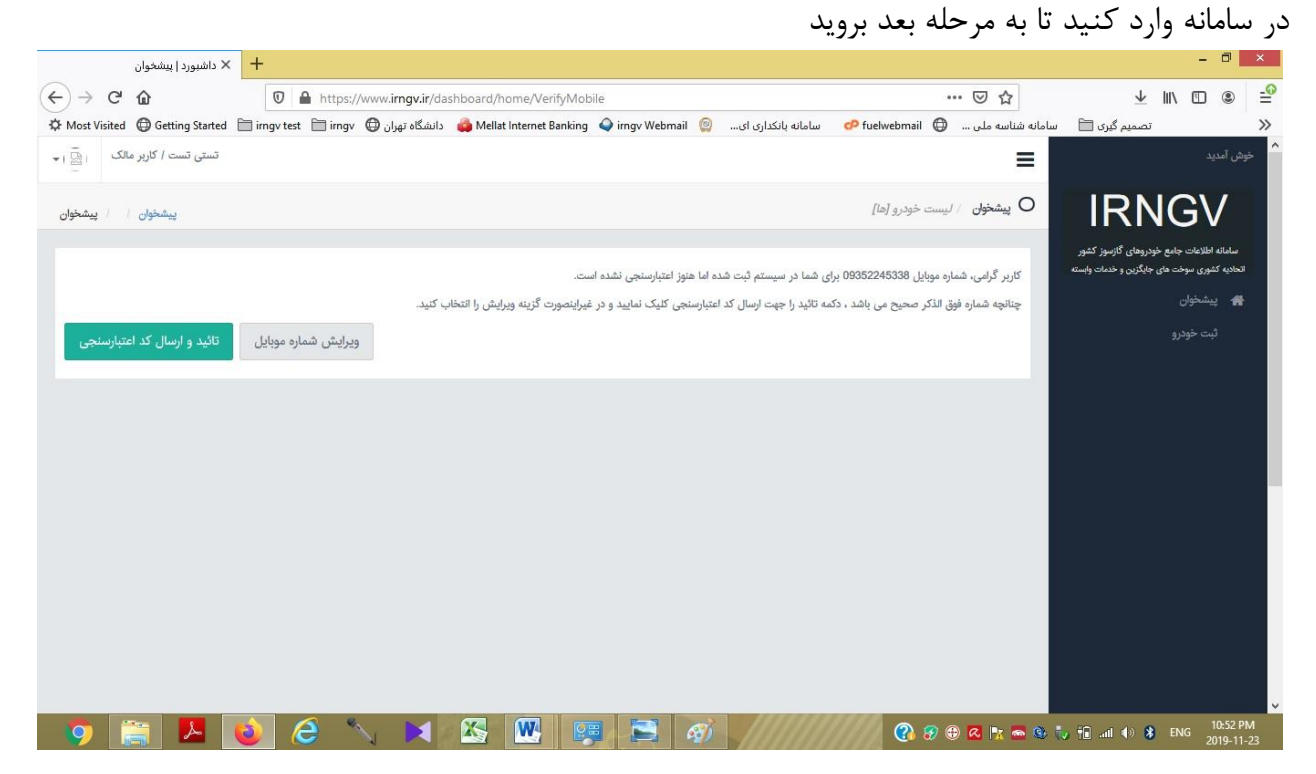

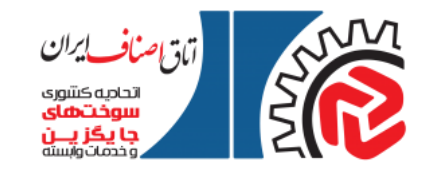

۴- سپس گزینه ثبت خودرو را از سمت راست صفحه نمایش انتخاب نمایید.

| × داشبورد   پیشخوان                                                                                                    | +                                                                                                    | - 0                                                                                                    | ×                                      |
|----------------------------------------------------------------------------------------------------|----------------------------------------------------------------------------------------------------|----------------------------------------------------------------------------------------------------|----------------------------------------|
| (←) → C û                                                                                                    | https://www.imqv.ir/dashboard/home/                                                                                                    | ··· 🛛 🏠 🕹 🔟 🔟 🖲                                                                                                    | -0                                     |
| Anost Visited Getting Started                                                                                                    | ت المامانه بانکداری ای 💿 irngv Webmail 👔 دانشگاه تهران 🖨 سامانه بانکداری ای                                                                                                    | تصمیم گیری 📄 سامانه شناسه ملی 🤀 fuelwebmail                                                                                                    | >>                                     |
| تستی تست / کاربر مالک 🐘 🕞                                                                                                    |                                                                                                    | ش آمدید                                                                                                    | ^                                      |
|                                                                                                    |                                                                                                    | _                                                                                                    |                                        |
| پیشخوان / / پیشخوان                                                                                                    |                                                                                                    | • RNGV يشخون / ليست خودرو [ها]                                                                                                    |                                        |
|                                                                                                    |                                                                                                    | سامانه اطلاعات جامع خودروهای گازسوز کشور                                                                                                    |                                        |
|                                                                                                    |                                                                                                    | تحادیه کشوری سوخت های جایگزین و خدمات وابسته.<br>لیدیبیت خدن م [ها]                                                                                                    | 51                                     |
|                                                                                                    |                                                                                                    | الم يشخوان                                                                                                    | •                                      |
|                                                                                                    | شد!                                                                                                    | ثبت خودرو مجهت نمایش موجود نمیباش                                                                                                    |                                        |
|                                                                                                    |                                                                                                    |                                                                                                    |                                        |
|                                                                                                    |                                                                                                    |                                                                                                    |                                        |
|                                                                                                    |                                                                                                    |                                                                                                    |                                        |
|                                                                                                    |                                                                                                    |                                                                                                    |                                        |
|                                                                                                    |                                                                                                    |                                                                                                    |                                        |
|                                                                                                    |                                                                                                    |                                                                                                    |                                        |
|                                                                                                    |                                                                                                    |                                                                                                    |                                        |
|                                                                                                    |                                                                                                    |                                                                                                    |                                        |
|                                                                                                    |                                                                                                    |                                                                                                    |                                        |
|                                                                                                    |                                                                                                    |                                                                                                    |                                        |
|                                                                                                    |                                                                                                    |                                                                                                    |                                        |
| https://www.irngv.ir/dashboard/request/ty                                                                                                    | me                                                                                                    |                                                                                                    | J                                      |
| o 🐂 🔼 🖡                                                                                                    |                                                                                                    | 🕜 🔗 🕀 🖪 📴 📼 🚳 🏷 👘 and 🚸 🛊 ENG 🕬 10:55 F                                                                                                    | PM                                     |
|                                                                                                    |                                                                                                    | 2019-11                                                                                                    |                                        |
| نہ ایپ د                                                                                                    | بديل به خديد گانسين ال انتخاب بتاييد مدر                                                                                                    | المعالية المراجع المراجع الم                                                                                                    |                                        |
| نمایید                                                                                                    | بدیل به خودرو گازسوز " را انتخاب و تایید مجدد                                                                                                    | در این مرحله گزینه "درخواست تب                                                                                                    | ۵-۵                                    |
| نمایید<br>× داشیورد   نوع درخواست                                                                                                    | بدیل به خودرو گازسوز " را انتخاب و تایید مجدد<br>+                                                                                                    | در این مرحله گزینه "درخواست تب<br>ا <sup>ه</sup> -                                                                                                    | ک – ک<br>×                             |
| $\begin{array}{c} \text{ind} \mu_{\text{sc}} \\ \text{ind} \mu_{\text{sc}} \\ \text{ind}$                                                                                                    | بدیل به خودرو گارسوز " را انتخاب و تایید مجدد<br>+<br>https://www.imgvir/dashboard/request/type                                                                                                    | در اين مرحله گزينه "درخواست تب<br>ا□ -<br>© □ ₪ ± ☆ ∞ …                                                                                                    | ۵ – ۵<br>×<br>₽                        |
| نمایید<br>× داشتورد   نوع درخواست<br>$\leftarrow \rightarrow \subset \mathbf{\hat{a}}$<br>Those Visited $\oplus$ Getting Started                                                                                                    | بدیل به خودرو گاز سوز " را انتخاب و تایید مجدد<br>+<br>https://www.imgv.ir/dashboard/request/type<br>سامانه بانداره ای ۵ imgv Webmai ه دانشگاه توان ۲ imgv tet است                                                                                                    | در این مرحله گزینه "درخواست تب<br><br>ه الله الله الله الله الله الله الله ال                                                                                                    | > - ∆<br>×<br>₽<br>≫                   |
| نمایید<br>$\times$ داشیورد   نوع درخواست<br>$\leftarrow \rightarrow C^{*} \ \Omega$<br>$\Leftrightarrow Most Visited \bigoplus Getting Started \blacksquare$ آستی تست / کاربر ملک                                                                                                    | بدیل به خودرو گاز سوز " را انتخاب و تایید مجدد<br>+<br>ه https://www.imgv.ir/dashboard/request/type<br>major test = imgv @ دانشگاه تهران @ imgv Webmail () ه دانشگاه تهران @ imgv test = imgv @ اسمانه بانکداری ای                                                                                                    | در این مرحله گزینه "درخواست تب<br><br>ه ال با<br>تصمیم گری ال سامانه نشاسه طی ال ال ال ال ال ال ال ال ال ال ال ال ال                                                                                                    | > - ∆<br>×<br>₽<br>>>                  |
| $\begin{array}{c} \text{tabular} \\ \text{tabular} \\ \text{tabular} $                                                                                                    | بدیل به خودرو گاز سوز " را انتخاب و تایید مجدد<br>+<br>ا https://www.imgv.ir/dashboard/request/type<br>imgv test 🖻 imgv @ دانشگاه تهران                                                                                                    | در این مرحله گزینه "در خواست تب<br><br>ه ال ال ال ال ال ال ال ال ال ال ال ال ال                                                                                                    | × − ۵<br>×<br>₽<br>*                   |
| $ind letter \\ ind letter \\ ind$                                                                                                    | بدیل به خودرو گاز سوز " را انتخاب و تایید مجدد<br>+<br>ا https://www.imgv.ir/dashboard/request/type<br>i mgv test 🖹 imgv @ دانشگاه تهان @ Mellat Internet Banking @ imgv Webmail @ دانشگاه تهان @                                                                                                    | در این مرحله گزینه "درخواست تب<br><br>- الا ب ک ۲۰۰۰<br>تصمیم گری ا سامانه شناسه ملی ۲۰ (باین است با<br>حرض نمید =<br>الا الا الا الا الا الا الا الا الا الا                                                                                                    | > − Δ<br>×<br>₽<br>>>                  |
| تمایید<br>× دانشورد   نوع درخواست<br>← ← ← ← ←<br>Most Visited ⊕ Getting Started ←<br>تستی تست / کاربر عالک _ 1 ⊕ 1 +<br>پیشخوان / / نوع درخواست                                                                                                    | بدیل به خودرو گازسوز " را انتخاب و تایید مجدد<br>+<br>اسامه بانداره ای ۵ Mellat Internet Banking ایس ایس ایس ایس ایس ایس ایس ایس ایس ایس                                                                                                    | در این مرحله گزینه "درخواست تب<br><br>- الا بی مرحله گزینه "درخواست تب<br><br>                                                                                                    | × − ۵<br>×                             |
| نماييد<br>X داشورد   نوع درخواست<br>$( \rightarrow ) \subset ( n )$<br>$( \rightarrow ) \subset ( n )$<br>$( \rightarrow ) ( n )$<br>$( \rightarrow ) ( n )$<br>$( \rightarrow ) ( n )$<br>$( \rightarrow ) ( n )$<br>$( \rightarrow ) ( n )$ | بدیل به خودرو گاز سوز " را انتخاب و تایید مجدد<br>+<br>اسانه بانداری ای ۱ سانه بانداری ای ۲ اینگاه توان ۲ https://www.imgv.ir/dashboard/request/type<br>imgv tet 🖹 imgv که توان ۲ سانه بانداری ای دانشگاه توان ۲ سانه بانداری ای<br>مرخواست درخواست درخواست                                                                                                    | در این مرحله گزینه "در خواست تب<br><br>- الای -<br>تمیم گری ا به ایک<br>تمیم گری ا به ایک<br>- ایک ایک<br>- ایک<br>- ایک                                                                                                    | > − Δ<br>×<br>₽<br>>>                  |
| نماييد<br>× داشتورد انوع درخواست<br>$\leftrightarrow \rightarrow \bigcirc \bigcirc \bigcirc \bigcirc$<br>$\Leftrightarrow \mod \bigcirc$ Most Visited $\bigoplus$ Getting Started $\blacksquare$<br>تستی تست / کاربر ملاک $\boxed{1 = 1}$                                                                                                    | بدیل به خودرو گاز سوز " را انتخاب و تایید مجدد<br>+<br>ا ساله بانداره ای استین از معالی از معالی از این از این از این از این از این از این از این از این از این از این<br>از منابع از مین از مین از مین از مین از مین از مین از مین از مین از مین از مین از مین از مین از مین از مین از م<br>ماندر من از مین از مین از مین از مین از مین از مین از مین از مین از مین از مین از مین از مین از مین از مین از م                                                                                                    | در این مرحله گزینه "در خواست تب<br><br>- ا<br>- ا<br>- ا<br>- ا<br>- ا<br>- ا<br>- ا                                                                                                    | > - ۵<br>×<br>₽<br>>>                  |
| تماييد<br>× داشيورد   نوع درخواست<br>← ← ← Ć බ<br>* Most Visited @ Getting Started =<br>تستی تست / کاربر ملک                                                                                                    | بدیل به خودر و گاز سوز " را انتخاب و تایید مجدد -<br>+<br>اساعه بانداره ای ۵ استان الای الای الای الای الای الای الای ال                                                                                                    | در این مرحله گزینه "در خواست تب<br><br>- ا<br>- ا<br>- ا<br>- ا<br>- ا<br>- ا<br>- ا                                                                                                    | > − ۵<br>×                             |
| نماييد<br>X داشبورد انوع درخواست<br>$X \leftrightarrow C \leftrightarrow C \Leftrightarrow$<br>$A \to C \Leftrightarrow$<br>$A \to C \Leftrightarrow$<br>$A \to C \Leftrightarrow$<br>$A \to C \Rightarrow$<br>$A \to C \Rightarrow$<br>$A \to C \to C \Rightarrow$<br>$A \to C \to C \Rightarrow$<br>$A \to C \to C \to C \Rightarrow$<br>$A \to C \to C \to C \to C \to C \to C \to C \to C \to C \to $                                                                                                    | بدیل به خودر و گاز سوز " را انتخاب و تایید مجدد ا<br>+<br>  التخاب و تایید مجدد ا<br>  التخاب و تایید مجدد<br>  التخاب و تایید مجدد<br>  التخاب التخاب و تایید مجدد<br>  التخاب و تایید محمد<br>  التخاب و تایید محمد   التخاب و تایید محمد<br>  التخاب و تایید محمد   التخاب و تایید محمد   التخاب و تایید محمد   التخاب و تایید التخاب و تایید محمد   التخاب و تایید محمد   التخاب و تایید التخاب و تایید التخاب و تایید التخاب و تایید التخاب و تایید التخاب و تایید التخاب و تایید التخاب و تایید التخاب و تایید التخاب و تایید التخاب و تایید   التخاب و تایید التخاب و تایید   التخاب و تایید   التخاب و تایید   التخاب و تایید   التخاب و تایید   التخاب و تایید   التخاب و تایید   التخاب و تایید   التخاب و تایید   التخاب و تایید   التخاب و تایید   التخاب و تایید   التخاب و تایید   التخاب و تایید   التخاب و تایید   التخاب و تایید   التخاب و تاید   التخاب و تایید   التک | در این مرحله گزینه "در خواست تب<br><br>- الا با با با با با با با با با با با با با                                                                                                    | > − û<br>×<br>*                        |
| نماييد<br>X داشتورد انوع درخواست<br>$X \rightarrow C^{*} \oplus$<br>$A$ Most Visited $\oplus$ Getting Started $\oplus$<br>T = T = T = T<br>T = T = T = T<br>T = T = T = T<br>T = T = T = T<br>T = T = T<br>T = T = T<br>T = T = T                                                                                                    | بدیل به خودر و گاز سوز " را انتخاب و تایید مجدد ا<br>+<br>+<br>ا ب<br>ا بلته://www.ingv.ir/dashboard//equest/type<br>ingv test ingv @ دانشگاه تهران @ ingv Webmail @ ا<br>Mellat Internet Banking @ ingv Webmail @ دانشگاه تهران @ ingv Webmail @ ا<br>مامانه بانکداری ای @ ingv Webmail @ دانشگاه تهران @ trype<br>ingv test ingv @ دانشگاه تهران @ ingv Webmail @ درخواست<br>درخواست<br>درخورو گازسوز<br>درخورو گازسوز                                                                                                    | در این مرحله گزینه "در خواست تب<br><br><br><br><br><br><br><br>-                                                                                                    | × − 0<br>×<br>÷<br>*                   |
| نماييد<br>X داشتورد   نوع درخواست<br>$\leftrightarrow \rightarrow C^{*}$ $(a)$<br>$\Rightarrow Most Visited (b) Getting Started (b)T$ $(a)T$ $(a)T$ $(a)T$ $(b)T$ $(b)$                                                                                                    | بدیل به خودر و گاز سوز " را انتخاب و تایید مجدد ا<br>+<br>ا ب<br>ا ب<br>ا ب<br>ا ب<br>ا ب<br>ا ب<br>ا ب<br>ا ب                                                                                                    | در این مرحله گزینه "در خواست تد<br><br><br><br><br><br><br><br>-                                                                                                    | × - Δ<br>× - Δ<br>×                    |
| نمایید<br>× داشیورد   نوع درخواست<br>← ← ← ← ←<br>* Most Visited @ Getting Started =<br>تستی تست / کاربر ملک ایت ا<br>پیشخوان     نوع درخواست                                                                                                    | بدیل به خودر و گاز سوز " را انتخاب و تایید مجدد ا<br>+<br>+<br>ا ساله بانداره ای البته://www.imgv.ir/dashboard//equest/type<br>imgv test imgv () ای البته تهران () ای البته<br>mellat Internet Banking imgv Webmail () ای البته<br>() ای البته تهران () ای البته<br>() ای البته تهران () ای البته<br>() ای البته تهران () ای البته<br>() ای البته تهران () ای البته<br>() ای البته تهران () ای البته<br>() ای البته تهران () ای البته<br>() ای البته تهران () ای البته<br>() ای البته تهران () ای البته تهران () ای البته                                                                                                    | در این مرحله گزینه "در خواست تد                                                                                                    | × - Δ<br>× - Δ<br>×                    |
| نمایید<br>× داشبورد   نوع درخواست<br>← ← ← ← ←<br>* Most Visited ⊕ Getting Started ←<br>تستی تست / کاربر ملک<br>یشخوان / نوع درخواست                                                                                                    | بدیل به خودرو گاز سوز " را انتخاب و تایید مجدد ا<br>+<br>+<br>ا بلدی://www.imgvir/dashboard/request/type<br>imgv tet E ingv ( اینگاه تهان ( اینگاه تهان ( اینگاه<br>اینگاه تهان ( اینگاه تهان ( اینگاه تهان ( اینگاه تهان ( اینگاه تهان ( اینگاه تهان ( اینگاه تهان ( اینگاه تهان ( اینگاه تهان ( اینگاه تهان ( اینگاه تهان ( اینگاه تهان ( اینگاه تهان ( اینگاه تهان ( اینگاه تهان ( اینگاه تهان ( اینگاه تهان ( اینگاه تهان ( اینگاه تهان ( اینگاه تهان ( اینگاه تهان ( اینگ<br>اینگاه ( اینگاه تهان ( اینگاه تهان ( اینگاه تهان ( اینگاه تهان ( اینگاه تهان ( اینگاه تهان ( اینگاه تهان ( اینگاه تها ( اینگاه تها ( اینگاه تها ( اینگاه تها ( اینگاه ( اینگاه تها ( اینگاه ته) ( اینگاه تها ( اینگاه تهان ( اینگاه تهای                                                                                                    | در این مرحله گزینه "درخواست نی<br><br>                                                                                                    | - <b>△</b><br>- <b>△</b><br>- <b>○</b> |
| نمایید<br>× دانشورد   نوع درخواست<br>← ← ← ← ←<br>Most Visited ⊕ Getting Started ←<br>تستی تست / کاربر ملک ۱ ← 1<br>پیشخوان ۱   نوع درخواست                                                                                                    | بدیل به خودرو گاز سوز " را انتخاب و تایید مجدد ا<br>+<br>+<br>ا ساله بانداره ای ای ای ای ای ای ای ای ای ای ای ای ای                                                                                                    | در این مرحله گزینه "درخواست نی                                                                                                    | - ∆<br>- ∆<br>- ×                      |
| تمایید<br>× دانشورد   نوع درخواست<br>← ← ← ← ←<br>Most Visited ← Getting Started ←<br>تستی تست / کاربر ملک _ ایق ۱<br>پیشوان   ] نوع درخواست                                                                                                    | بدیل به خودرو گاز سوز " را انتخاب و تایید مجدد ا<br>+<br>ا ساله بانداری ایسی (ساله بانداری ایسی (ساله بانداری (ساله بانداری (ساله باله بانداری (ساله باید (ساله باله باله بانداری (ساله باله بانداری (ساله باله بانداری (ساله باله باله باله باله باله باله باله ب                                                                                                    | در این مرحله گزینه "درخواست تب<br><br>- الالا<br><br>- الالا<br>- الالا<br>- الالالا<br>- الالالا<br>- الالالال<br>- الالالال<br>- الالالال<br>- الالالال<br>- الالالال<br>- الالالال<br>- الالال<br>- الالال<br>- الالال<br>- الالال<br>- الالال<br>- الال<br>- ال<br>- الال<br>- الال<br>- الال<br>- الال<br>- ال<br>- ال                                                                                                    |                                        |
| تمایید<br>۲ دانشورد   نوع درخواست<br>← ← ← ← ← ←<br>۲ Most Visited ← Getting Started ←<br>۲ ⊡ ↓ → ← ← ←<br>۲ ⊡ ↓ ↓ ± ± ± ± ± ± ± ± ± ± ± ± ± ± ± ± ±                                                                                                    | بدیل به خودرو گاز سوز " را انتخاب و تایید مجدد -<br>+<br>ا+<br>اساله بانداری ای این استین از این استین از این استین از این استین استین استین استین استین استین استین استین ا<br>اساله بانداری ای این استین استین استین استین استین استین استین استین استین استین استین استین استین استین استین استین استین استین استین ا<br>اساله از دید فنی<br>خودرو گازسوز انسوز استین استین استین استین استین استین استین استین استین استین استین استین استین استین استین ا                                                                                                    | در این مرحله گزینه "درخواست تب<br><br><br><br><br><br><br><br>-                                                                                                    |                                        |
| نمایید<br>X دانسورد   نوع درخواست<br>$E \to C^{*} \oplus C^{*} \oplus C^{*$                                                                                                    | بدیل به خودرو گاز سوز " را انتخاب و تایید مجدد -<br>+<br>استخاب و تایید مجدد -<br>+<br>استخاب استخاب استخاب و تایید مجدد -<br>+<br>+<br>+<br>+<br>+<br>+<br>-<br>-<br>-<br>-<br>-<br>-<br>-<br>-<br>-<br>-<br>-<br>-<br>-                                                                                                    | در این مرحله گزینه "درخواست تب<br><br>- است<br>- ساله الای است<br>- ساله الای است<br>- است<br>- |                                        |
| نمایید<br>X دانسورد   نوع درخواست<br>$E \to C^{*}$ $(h)$<br>Most Visited $(h)$ Gesting Started $(h)$<br>(h) $(h)$ $(h)$                                                                                                    | بدیل به خودرو گازسوز " را انتخاب و تایید مجدد -<br>+<br>استان بانداری ایسی (سیسین)<br>استان بانداری ایسی (سیسین)<br>استان بازدید فنی<br>خودرو گازسوز<br>ایسی (سیسین)<br>استان بازدید فنی<br>استان بازدید فنی<br>استان بازی<br>استان بازی<br>استان بازی<br>استان بازدید فنی<br>استان بازدید فنی<br>استان بازی<br>استان بازدید فنی<br>استان بازدید فنی<br>استان بازدید فنی<br>استان بازدید فنی<br>استان بازدید فنی<br>استان بازدید فنی<br>استان بازی<br>استان بازدی بازدی  | در این مرحله گزینه "درخواست تب<br><br>- الای الای الای<br><br>- الای<br><br>- الای<br><br>- الای<br><br><br><br><br><br><br><br>-                                                                                                    |                                        |
| نمایید<br>X دانسورد   نوع درخواست<br>$E \to C^{*}$ $(h)$<br>Most Visited $(h)$ Getting Started $(h)$<br>(h) $(h)$ $(h)$ $(h)$ $(h)(h)$ $(h)$ $(h$                                                                                                    | بدیل به خودرو گاز سوز " را انتخاب و تایید مجدد<br>+<br>+<br>اسه خودرو گاز سوز " را انتخاب و تایید مجدد<br>+<br>+<br>+<br>imgv tet [imgv (dashboard/request/type]<br>Mellat Internet Banking (ingv Webmail ())<br>Mellat Internet Banking ()<br>Mellat Internet Banking ()<br>Mellat Internet Banking ()<br>Mellat Internet Banking ()<br>ingv Webmail ()<br>()<br>()<br>()<br>()<br>()<br>()<br>()<br>()<br>()                                                                                                    | در این مرحله گزینه "درخواست تب<br><br><br><br><br><br><br><br>-                                                                                                    |                                        |
| نمایید<br>X دانسورد   نوع درخواست<br>$E \to C \oplus C \oplus C \oplus C \oplus C \oplus C \oplus C \oplus C \oplus C \oplus C$                                                                                                    | بدیل به خودرو گاز سوز " را انتخاب و تایید مجدد ا<br>+<br>ا ساله بلنداری لی ا<br>ساله بلنداری لی ا<br>ساله بلنداری ای ا<br>درخواست<br>درخواست<br>درخور گازسوز<br>درخور گازسوز<br>درخور گازسوز<br>درخور گازسوز<br>درخور گازسوز<br>درخور گازسوز<br>درخور گازسوز<br>درخور گازسوز<br>درخور گازسوز<br>درخور گازسوز<br>درخور گازسوز<br>درخور گازسوز<br>درخور گازسوز<br>درخور گازسوز<br>درخور گازسوز<br>درخور گازسوز<br>درخور گازسوز<br>درخور گازسوز<br>درخواست<br>درخواست<br>درخواست<br>درخواست<br>درخواست<br>درخواست<br>درخواست<br>درخواست<br>درخواست<br>درخواست<br>درخواست<br>درخواست<br>درخواست<br>درخواست<br>درخواست<br>درخواست<br>درخواست<br>درخواست<br>درخواست<br>درخور گازسوز<br>در از در<br>در تر در<br>در گازسوز<br>در در گازسوز<br>در در گازسوز<br>در در گازسوز<br>در در گازسوز<br>در در گازسوز<br>در در گازسوز<br>در در گازسوز<br>در در مرد<br>در در در در<br>در در<br>در در در<br>در در در<br>در در<br>در در<br>در در<br>در<br>در در<br>در<br>در<br>در<br>در<br>در<br>در<br>در<br>در<br>در                                                                                                    | در این مرحله گزینه "درخواست تب<br><br><br><br><br><br><br><br>-                                                                                                    |                                        |

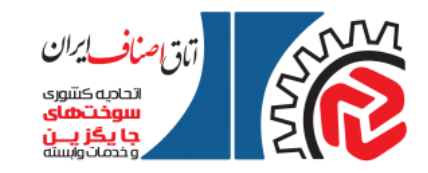

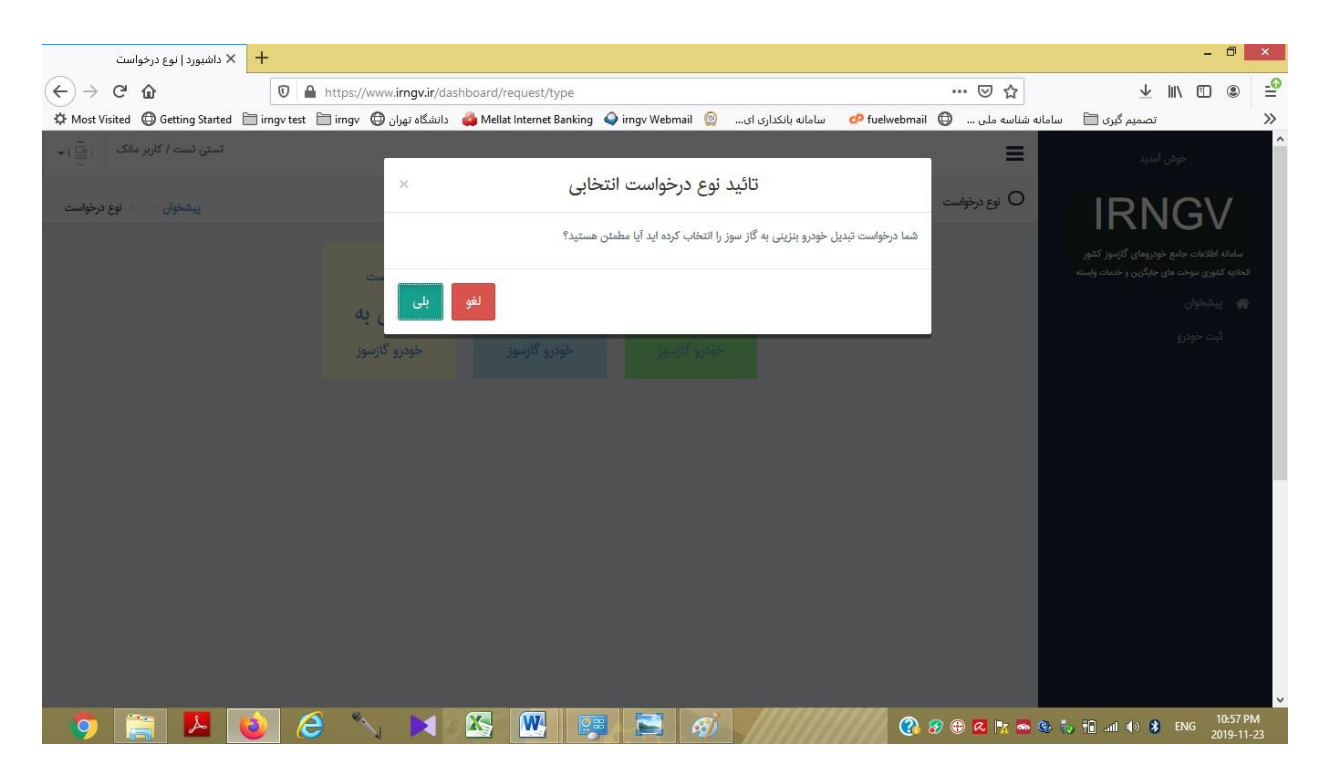

## ۶- در این گام، باید شماره پلاک و VIN خودرو را از روی کارت خودرو در فرم وارد کنید.

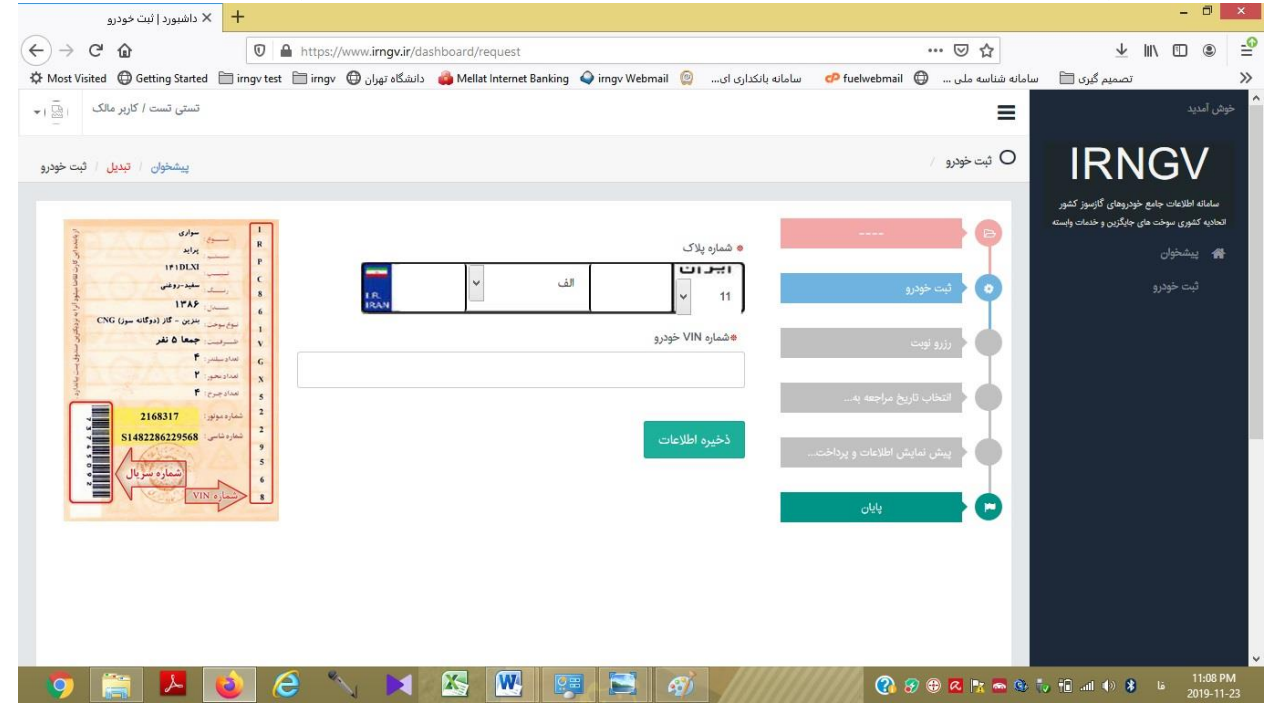

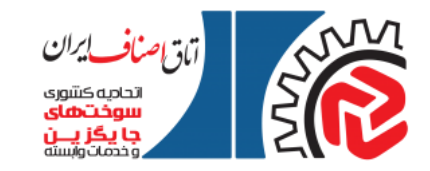

۷- وارد کردن سایر مشخصات خودرو بنزینی (نوع خودرو، شماره شاسی و ...) بر اساس کارت خودرو در سامانه و نمایش پیام ثبت اطلاعات با موفقیت انجام شد در بالای فرم بعدی، مرحله بعدی ثبت نام است.

| 🕂 🗙 داشبورد   ثبت خودرو                                                                                                    |                                                                                                    |                                                                                                    |
|----------------------------------------------------------------------------------------------------|----------------------------------------------------------------------------------------------------|----------------------------------------------------------------------------------------------------|
| (←) → C' ŵ                                                                                                    | 0 🔺 https://www.imgv.ir/dashboard/request/ 🚥 🗵 🏠                                                                                                    | ± II\ 🗊 🛎 🖆                                                                                                    |
| 🌣 Most Visited   Getting Started 🗎 i                                                                                                    | rngv test 🗎 irngv (口) سامانه شناسه ملی 🍦 Mellat Internet Banking 💊 irngv Webmail 👷 سامانه بانکداری ای 😳 fuelwebmail 🖨 دانشگاه تهران                                                                                                    | 🗙 تصمیم گیری 🗎 م                                                                                                  |
| تستی تست / کاربر مالک ا 🔜 ا 🕶                                                                                                    | =                                                                                                    | م<br>خوش آمدید                                                                                                    |
| پیشخوان / تبدیل / ثبت خودرو                                                                                                    | ) ئېت ئودرو /                                                                                                    | IRNGV                                                                                                    |
| مراد مراد می مراد می مراد می مراد می مراد می مراد می مراد می مراد می مراد می مراد می مراد می مراد می مراد می م<br>مراد می مراد می مراد می مراد می مراد می مراد می مراد می مراد می مراد می مراد می مراد می مراد می مراد می مراد می                                                                                                    | ۲۰۰۰ ۲۰۰۰<br>۲۰۰۰ ۲۰۰۰ ۲۰۰۰ ۲۰۰۰ ۲۰۰۰ ۲۰۰۰                                                                                                    | سامانه اطلاعات جامع خودروهای گازمیوز کشور<br>اتحادیه کشوی سوخت های جایگرین و خدمات وابسته<br>پیشخوان<br>بیت خودرو |
| است. ۱۳۸۶<br>سورموشی بیزین - ۲۵ (دولانه مور)<br>شرفتین - جعا ۵ نفر<br>استاریش - ۲<br>ممادومی ۲                                                                                                    | ه اوغ شخص<br>ا به اوغ شخص<br>ا به تواجعه یا ا<br>ا تتخاب تاریخ مراجعه یا ا<br>ا تتخاب تاریخ مراجعه یا ا                                                                                                    |                                                                                                    |
| 2168317 يون<br>المرادعات S148228528<br>المرادعات المرادعات المراد<br>المراديات المراديات المراديات المراديات المراديات المراديات عن المراديات المراديات المراديات المراديات المرادي | د ملک الم ملک الم ملک ملک ملک ملک ملک ملک ملک ملک ملک م |                                                                                                    |
|                                                                                                    | ەنام خانوادگی مالک                                                                                                    |                                                                                                    |
|                                                                                                    |                                                                                                    |                                                                                                    |
|                                                                                                    | ەموبايل مالک                                                                                                    |                                                                                                    |
| 💿 🚞 🔼 🔞                                                                                                    |                                                                                                    | 11:11 PM ما 11:11 PM الله 11:12 ما                                                                                |

۸- در اینجا باید اطلاعات وارد شده را یکبار کنترل نموده و در صورت لزوم اصلاح کنید و در پایان دکمه "تایید نهایی" را در بالای فرم کلیک کنید.

| + × داشبورد   ثبت خودرو                                                            |                                                                                   |                                                  |                                                                          |
|------------------------------------------------------------------------------------|-----------------------------------------------------------------------------------|--------------------------------------------------|--------------------------------------------------------------------------|
|                                                                                    | https://www.irngv.ir/dashboard/request/index/YyODM1JTzdNdJzJb/MAEhJTzdNdJzJb      | … ☺ ☆                                            | <u>↓</u> II\ 🗉 🛎                                                         |
| ost Visited 🛛 🖨 Getting Started 🗎 irngv test                                       | سامانه بانکداری ای 💿 irngv 🕹 irngv 🖨 دانشگاه تهران 🛱 irngv 🖨 دانشگاه تهران        | گیری 🗎 🛛 سامانه شناسه ملی 🤀 fuelwebmail          | تصميم                                                                    |
| تستی تست / کاربر مالک                                                              |                                                                                   |                                                  |                                                                          |
| پيشخوان / تبديل / ثبت خ                                                            |                                                                                   | 0 ثبت خودرو /                                    | RNGV                                                                     |
|                                                                                    | ثبت اطلاعات با موفقيت انجام شد.                                                   | ازموز کشور<br>خدمان وابسته<br>(۱۱ ایران ۲۸۹ ب ۸۷ | امانه اطلاعات جامع خودروهای<br>دیه کشوری سوخت های جایگزین ر<br>- دیشخوان |
| 3 aller []                                                                         |                                                                                   | 💿 < ئېت خودرو                                    |                                                                          |
| ۲ براید<br>۱۴۱۵LXI براید<br>۲۶۵۲ براید<br>۲۶۵۲ براید<br>۲۶۵۶ براید<br>۲۳۸۶ براید   | کازبر گرامی درصورت درست بودن اطلاعات لطفا گام را تایید نهایی کنید.<br>تابید نهایی | نصب تجهيزات گازسوز                               |                                                                          |
| النوع سودن النزين - گاز (دوگانه سوز) CNG<br>۱<br>۷ سرفیت جمعا ۵ نفر<br>۷ سازمان ال |                                                                                   | ү د بازرسی تجهیزات                               |                                                                          |
| ۲ المادسو: ۲<br>المادسو: ۴<br>مادجرع: ۴                                            | <ul> <li>تکمیل موارد ستاره دار الزامیست.</li> </ul>                               | جک لیست                                          |                                                                          |
| 2 تشاره مونور:<br>1482286229568 تشاره مانور<br>9 تشاره نامی:<br>9                  | <ul> <li>موع منعص</li> <li>حقیقی O حقوقی</li> </ul>                               | صدور بيمه تامه                                   |                                                                          |
| VIN o, land                                                                        | کدملی مالک 0071140336                                                             | صدور گواهی سلامت                                 |                                                                          |
|                                                                                    | ¢نام مالک                                                                         | بايان                                            |                                                                          |
|                                                                                    |                                                                                   |                                                  |                                                                          |

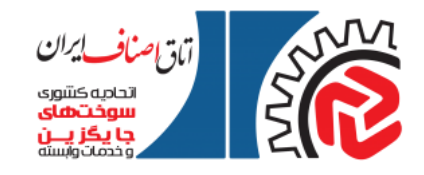

۹-اکنون یک ردیف برای این خودرو در لیست پیشخوان متقاضی ایجاد شده و پیام زیر در بالای صفحه نمایش داده می شوده و البته همین متن بصورت پیامک ثبت نام خودرو به شماره تلفن همراه متقاضی نیز ارسال می گردد:
" پیش ثبت نام خودروی شما با شماره VIN...... با موفقیت انجام شد. مراحل بعدی از طریق پیامک اطلاع

رسانی خواهد شد ۲۲حادیه سوختهای جایگزین"

|                       | شخوان                   | 🗙 داشيورد   پي | +                 |               |               |              |                   |                                 |                         |                    |                 |                    |                                               | -                             |                         |
|-----------------------|-------------------------|----------------|-------------------|---------------|---------------|--------------|-------------------|---------------------------------|-------------------------|--------------------|-----------------|--------------------|-----------------------------------------------|-------------------------------|-------------------------|
| $\leftarrow$          | C û                     |                | 0                 | https://      | www.irngv     | .ir/dashbc   | ard/home          |                                 |                         |                    |                 | ⊠ ☆                | $\checkmark$                                  | III\ 🖾                        |                         |
| 🛱 Most Vi             | sited 🔘 Ge              | etting Started | 🗎 irngv tesl      | : 🗎 irngv     | ناه تهران 🖨   | 👜 دانشگ      | Mellat Internet   | Banking 💊 irngv Webma           | بانکداری ای 🥥 iil       | سامانه 🛷 fu        | elwebmail 🧲     | سامانه شناسه ملی ( | تصمیم گیری 🗎 🔹                                |                               | »                       |
| •1                    | / کاربر مالک            | تستی تست ا     |                   |               |               |              |                   |                                 |                         |                    |                 |                    |                                               |                               | خوش آمدید               |
| پیشخوا <mark>ن</mark> | شخوان 1 /               | پيە            |                   |               |               |              |                   |                                 |                         |                    | ست خودرو [ها]   | O پیشخوان 🗸 ی      | IRN                                           | IG\                           |                         |
|                       |                         |                |                   | ای جایگزین    | نحاديه سوختها | خواهد شد. اi | امک اطلاع رسانی   | ام شد. مراحل بعدی از طریق پ     | VIN irmké با موفقیت انج | اره 37ft6556666666 | دروی شما با شما | پیش ثبت نام خو     | بدروهای گازسوز کشور<br>جایگزین و خدمات وابسته | غلاعات جامع خ<br>وری سوخت های | سامانه اه<br>اتحادیه کش |
|                       |                         |                |                   |               |               |              |                   |                                 |                         |                    |                 |                    |                                               | شخوان                         | ਦ <b>ਜ</b>              |
|                       |                         |                |                   |               |               |              |                   |                                 |                         |                    | [ها]            | ليست خودرو ا       |                                               |                               | ئب                      |
|                       | ثبت نتيجه               |                | مرحله بعد         | مرحله<br>جاری | مدل<br>خودرو  | تيپ<br>خودرو | نام خودرو         | نام سازنده/تامین کننده<br>خودرو | شماره پلاک              | نوع خودرو          | نوع<br>درخواست  | کد<br>ردیف پیگیری  |                                               |                               |                         |
| واست                  | انتخاب کنید<br>×حذف درخ | ريخ مراجعه به  | انتخاب تا<br>مرکز | رزرو نوبت     | 1387          | SE 131       | پراید<br>انژکتوری | سايپا                           | ۱۱ ایران ۲۸۹ ب<br>۲۸    | شخصی<br>(سواری)    | تبديل           | ١                  |                                               |                               |                         |
|                       |                         |                |                   |               |               |              |                   |                                 |                         |                    |                 |                    |                                               |                               |                         |
|                       |                         |                |                   |               |               |              |                   |                                 |                         |                    |                 |                    |                                               |                               |                         |
|                       |                         |                |                   |               |               |              |                   |                                 |                         |                    |                 |                    |                                               |                               |                         |
|                       |                         |                |                   |               |               |              |                   |                                 |                         |                    |                 |                    |                                               |                               |                         |
|                       |                         |                |                   |               |               |              |                   |                                 |                         |                    |                 |                    |                                               |                               |                         |
| 0                     |                         | ٨ (            | 2                 | 3 *           |               |              |                   |                                 | Ø                       |                    | ?               | 🌐 🔼 🗽 🔤 🤀          | to 🔁 all 🚸 8                                  |                               | 11:19 PM                |

١٠ اكنون مى توانيد از سامانه خارج شويد. پيش ثبت نام شما كامل شده است.

ب- مراحل رزرو نوبت تبدیل:

۱۱ - منتظر بمانید تا زمانی که از طرف اتحادیه کشوری سوختهای جایگزین پیامک برای رزرو نوبت تبدیل برایتان ارسال شود (متن پیامک: متقاضی گرامی شما می توانید با مراجعه به سایت irngv.ir نسبت به رزرو نوبت تبدیل برای خودرو خود اقدام نمایید) ۱۲ - پس از دریافت پیامک رزرو نوبت تبدیل مجددا وارد سایت <u>www.irngv.ir</u> شده و گزینه درخواست تبدیل را انتخاب کنید

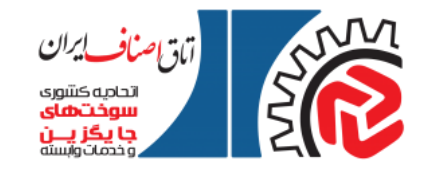

۱۳ - در فرم باز شده کد ملی خود را وارد و در قسمت رمز هم رمزی را که قبلا در زمان ثبت نام برای خود ثبت کرده بودید را وارد نموده و نتیجه محاسبه تصویر کد امنیتی را هم وارد کرده و دکمه ورود به سامانه را بزنید

| ، گار 🕷                         | × سامانه اطلاعات جامع خودروها؟ | +                    |                         |                      |                                   |                                     |                                                              |                           | - 0 ×                     |
|---------------------------------|--------------------------------|----------------------|-------------------------|----------------------|-----------------------------------|-------------------------------------|--------------------------------------------------------------|---------------------------|---------------------------|
| $\leftrightarrow$ $\rightarrow$ | C irngv.ir                     |                      |                         |                      |                                   |                                     |                                                              | 🕸 ★ 🗸                     | ₩ 8 :                     |
| Apps                            | G http://www.google            | دانلود رایگان سخنران | سامانه بانکداری اینتر 🕲 | 📃 mk 🛇 test.hamahang | بخش مدیریت تست 🔇                  | 🕭 سازندگان تست 🚱                    | سازمان بور   Seo.ir 🛙 🕬                                      | »                         | Other bookmarks           |
|                                 |                                |                      | ×                       |                      | ىتقاضى)                           | ورود به سیستم (ه                    | ناف ایران<br>دوری مانون<br>مودر معاد<br>دور مارو<br>دور مارو | 131                       |                           |
| tation                          |                                |                      |                         |                      |                                   | حکد علی                             |                                                              |                           | ورود همکاران              |
|                                 |                                |                      |                         |                      |                                   | ،رمز عبور                           |                                                              |                           | -                         |
|                                 |                                | -<br>رسوز            |                         | ،تصویر جدید]         | حاصل عبارت چیست<br>- ۲۸-۲۹ [تعلیم | خمیویر کد امنیتی                    | در<br>باڑ د<br>خودر                                          |                           |                           |
|                                 |                                | (                    |                         |                      |                                   | ورود به ساعانه<br>فیت نام در ساعانه | }                                                            |                           |                           |
|                                 |                                |                      | 100                     |                      |                                   | باز یابی رمز عبور ۲                 | 20                                                           | au                        | -                         |
|                                 |                                |                      |                         |                      | Prest in                          | خدمات و ابسته می باشد               | ه اتحادیه سوختهای جایگزین و ه                                | ليـه حقوق وب سايت متعلق ب | ٤                         |
| Q                               | 🚞 🛃 🍪                          | 6 🔨                  |                         |                      |                                   |                                     | 🥴 🕾 🖪 📴 🛞                                                    | 😺 🗊 all 🚸 🚷               | 11:16 AM<br>2019-11-29 فا |

۱۴ - صفحه پیشخوان کاربر باز می شود

| 6            |                  | بشخوان         | × داشبورد   ب                  | +                    |           |                |             |                   |                                 |                      |                 |                |                           |                          |                                  | - 0 ×                                       |
|--------------|------------------|----------------|--------------------------------|----------------------|-----------|----------------|-------------|-------------------|---------------------------------|----------------------|-----------------|----------------|---------------------------|--------------------------|----------------------------------|---------------------------------------------|
| $\leftarrow$ | > C              | â irng         | v.ir/dashboard                 | l/home               |           |                |             |                   |                                 |                      |                 |                |                           | 0 <del>,</del> 🔤         | ☆ ♥                              | 7₩ Θ:                                       |
| III Apr      | ps G             | http://www     | .google 🔽                      | دانلود رایگان سخنران | تر 🥥      | انکداری اینت   | سامانه با   | 📘 mk              | 🔷 test.hamahang                 | ديريت تست 🔇          | 🕲 بخش ما        | سازندگان تست   | سازمان بور   Seo.ir 📰 📰 س |                          | »                                | Other bookmark:                             |
|              | ربر مالک         | نست تست / کا   | í.                             |                      |           |                |             |                   |                                 |                      |                 |                | ≡                         |                          |                                  | خوش آمدید                                   |
| شخوان        | ل پين            | پیشخوان /      |                                |                      |           |                |             |                   |                                 |                      |                 | رو [ها]        | و پيشخوان / ليست خود      | IF                       | RN                               | GV                                          |
|              |                  |                |                                |                      |           |                |             |                   |                                 |                      |                 |                |                           | سوڑ کشور<br>ندمات وابسته | ع خودروهای گا<br>مای جایگزین و ۰ | ساماته اطلاعات جامع<br>اتحادیه کشوری سوخت ه |
|              |                  |                |                                |                      |           |                |             |                   |                                 |                      |                 |                | ليست خودرو [ها]           |                          |                                  | 😭 پیشخوان                                   |
|              |                  |                |                                | جارى                 | و مرحله   | مدل<br>و خودرو | تيپ<br>خودر | نام خودرو         | نام سازنده/تامین<br>کننده خودرو |                      | نوع خودرو       | نوع<br>درخواست | ردیف کد پیگیری            |                          |                                  | ثبت خودرو                                   |
| e            | کنید<br>، درخواس | انتخاب<br>×حذف | انتخاب تاریخ<br>مراجعه به مرکز | C.                   | 1 رزرو نو | 1387           | -           | پراید<br>انژکتوری | سايپا                           | ۲۱ ایران ۱۳۳<br>ت ۱۳ | شخصی<br>(سواری) | تېديل          | 1                         |                          |                                  |                                             |

۱۵ در ستون آخر ردیف خودرو مورد نظر، روی عبارت "انتخاب کنید" کلیک کنید تا صفحه رزرو نوبت برای شما باز شود.

۱۶ - نام استان و شهر مورد را انتخاب کنید تا لیست مراکز خدمات فنی مجاز برای تبدیل خودرو به شما نشان داده شود

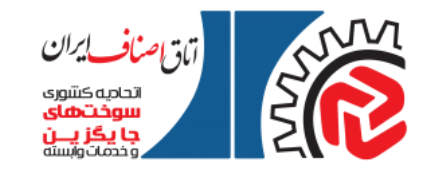

۱۷ - مرکز خدمات فنی مورد نظرتان را انتخاب کنید تا روز های کاری و ساعتهای آزاد آن مرکز به شما نشان داده شود

| kpps G http://www.google | جىران 🔽 🗕 | دانلود رایگان س | سامانه بانکداری اینتر 🔞 | 📑 mk       | ♦ testhamahang | ېش مديريت تست 🕲     | 🚁 سارندگان تست 🙆 به | سازمان بور   Sec.ir :- | » 🧧 Other bookn                                                                           |
|--------------------------|-----------|-----------------|-------------------------|------------|----------------|---------------------|---------------------|------------------------|-------------------------------------------------------------------------------------------|
| تست تست / کاربر عالک     |           |                 |                         |            |                |                     |                     | =                      | وى لىريد                                                                                  |
| پیشخوان ا تیدیل ا دادوغ  |           |                 |                         |            |                |                     |                     | / ಆಳ್ರಾಮ O             | IRNGV                                                                                     |
|                          |           |                 | فېر                     |            |                | •استان              | 17-0-177            |                        | صاماته اطلاعات جامع خودروهای گازموز کشور<br>الحادیه کشوری موخت های جایگزین و خدمات وابسته |
|                          |           | •               | اهدان                   | •          | ستان           | سیستان و بلوج       | 9 <sup>2</sup>      |                        | 🖨 پېشمون<br>لېن خونړو                                                                     |
|                          |           |                 |                         |            | -              | ذخيره اطلاعات       | بهیزات گارمیوز      |                        |                                                                                           |
|                          | ja,       |                 | آلار                    | ala        | 1944           | التخاب تاريخ<br>سال | ليهيرك              | unter 🖉                |                                                                                           |
|                          |           |                 |                         |            |                | و بناغت             |                     |                        |                                                                                           |
| •                        |           |                 |                         |            |                | التخاب كنيد         | 4.5 A               |                        |                                                                                           |
| ادرس                     | کد مرکز   |                 |                         | ركز        | تخاب لام م     | رديف الا            | ای مانت             | 5 mm -                 |                                                                                           |
| سيستان                   | 12001     |                 | ال دلده                 | لست - غيرة | » برای         | 2                   |                     |                        |                                                                                           |

۱۸ - تاریخ و ساعت مورد نظرتان را انتخاب کنید و دکمه ذخیره اطلاعات را بزنید تا <mark>شماره ر هگیری</mark> به شما تخصیص داده شود و <mark>پیامک مربوطه نیز برایتان</mark> ارسال گردد

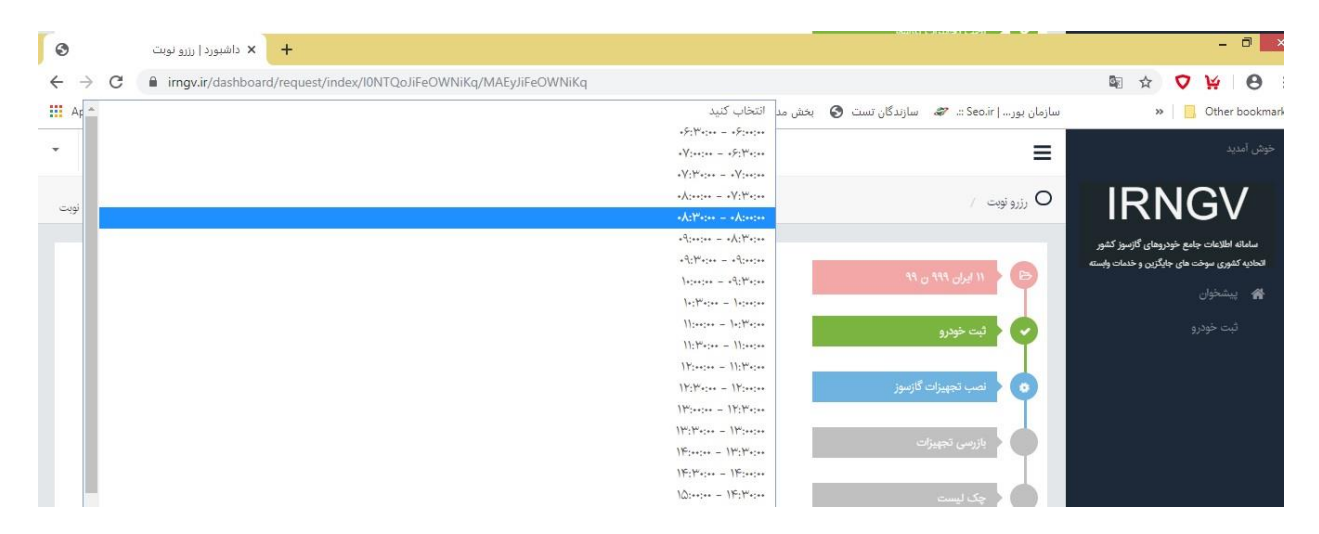

۱۹ - اکنون رزرو شما کامل شده است و اگر درلیستی که در صفحه پیشخوان به شما نشان داده می شود، در ستون مربوطه روی گزینه "انتخاب کنید" کلیک نمایید، صفحه مشخصات رزرو شامل تاریخ و ساعت مراجعه و آدرس و شماره تماس مرکز خدمات، نمایش داده می شود و در صورت لزوم می توانید با زدن دکمه "چاپ" از این صفحه پرینت (چاپ) بگیرید.

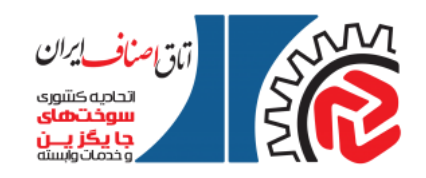

| · · · · · · · · · · · · · · · · · · · | Luc di un O                |                             |                    |                        |                 |
|---------------------------------------|----------------------------|-----------------------------|--------------------|------------------------|-----------------|
| Apps G http://www.googie 🖸            | ىر (ئ) دەنبود رايەن سەتران | ni Glazni erem 🔝 iak 🔿 tett | ى بدېرېت سبت 🥑 س   |                        | W Cther booking |
|                                       |                            |                             |                    |                        | Openal 👪        |
|                                       |                            | للإعات                      | پیش نمایش اط       | 🕥 < ليت خودرو          |                 |
|                                       |                            |                             |                    |                        |                 |
| 47                                    | حانگن بر مخدمات مانی       | الحادية كشميه بسخت          |                    |                        |                 |
|                                       |                            | and the states              | 1770 - 1-101-1     | chemi unsk 🕨 🕑         |                 |
| 00 - 100 - 1                          | المحلفات مانت وسيله ه      |                             | الدوالد والدوال    |                        |                 |
| 1000000000                            | وم مادی                    | Cuul Cuul                   | نام و نام خانواددی | <b>ب چک لیست</b>       |                 |
| 1638624976                            | کد ملی مالک                | GRAPTPURP                   | دد ملی             |                        |                 |
|                                       | اطلاعات مركز خدمات قئى     | -9117*-FQQFY                | تلفن همراه         | and analyzes of the    |                 |
| برای تست – غیرقابل رزرو               | نام مرکز خدمات فنی         | سیستان و بلوچستان           | استان              |                        |                 |
| 1111 - 1111111                        | تلفن                       | زاهدان                      | شهر                | 💿 🗧 مەنۇر گۈاھى سالاست |                 |
| سیستان و بلوچستان – زاهدان            | آدرس                       |                             | مشخصات وسيله تقليه |                        |                 |
| سیستان                                |                            | سمند xl                     | نام خودرو          |                        |                 |
| ۱۰ آذر ۱۳۹۸ ساعت ۲۰۰۰۸۰ –<br>۸۰:۲۰:۰۰ | تاريخ مراجعه               | 11491                       | مدل خودرو          |                        |                 |
|                                       |                            | Irmk5555533333333           | شماره VIN          |                        |                 |
|                                       |                            | AD IN ARE ILL MY            | Asher 12 .         |                        |                 |

۲۰ قبل از مراجعه به مرکز خدمات تلفنی با مرکز تماس بگیرید و هماهنگی نمایید (شماره تماس مرکز خدمات در صفحه پیش نمایش اطلاعات رزرو که در مرحله قبل مشاهده کردید وجود دارد)
۲۰ - با همراه داشتن کارت ملی مالک خودرو و متقاضی و مدارک خودرو به مرکز خدمات مراجعه نمایید تا مراحل اجرایی تبدیل به گازسوز انجام شود